## TUTORIAL - INSCRIÇÃO NO PROGRAMA DE MORADIA ESTUDANTIL EDITAL DG-IFPB 01/2023 – CAMPUS SOUSA

**1º Passo:** Abra o edital da seleção do Programa de Moradia Estudantil e vá até o item 5 da Inscrição. Lá conterá o link do Formulário de Inscrição, onde deverá clicar para ser direcionado à página da Inscrição.

| Edital 0<br>Arguivo                                                                      | 1-2023 Pro<br>Editar Vi                                                                                                    | igrama de<br>isualizar                                                         | Moradi<br>Assinar | a Estudant<br>Janela       | I.pdf - Ad<br>Ajuda       | lobe Acro          | bat Reader            | (64-bit)                |                         |                 |                 |            |              |                  |           |             |             |             |                |              |      |              |               |           |    | -   | U     |     | ^               |
|------------------------------------------------------------------------------------------|----------------------------------------------------------------------------------------------------|--------------------------------------------------------------------------------|-------------------|----------------------------|---------------------------|--------------------|-----------------------|-------------------------|-------------------------|-----------------|-----------------|------------|--------------|------------------|-----------|-------------|-------------|-------------|----------------|--------------|------|--------------|---------------|-----------|----|-----|-------|-----|-----------------|
| Início                                                                                   | Ferr                                                                                                    | amenta                                                                         | is                | Edita                      | 01-202                    | 23 Pro             | ×                     |                         |                         |                 |                 |            |              |                  |           |             |             |             |                |              |      |              |               | ?         | 4  | Faz | er lo | ogo | n               |
| 8.                                                                                       | ራ ዓ                                                                                                    | 6                                                                              |                   | Q                          |                           |                    | 2 / 15                | k                       | 1                       | Θ               | $\oplus$        | 13         | 39% 👻        | E.               |           | ₩           | F           | Q           | Óm             | ₿            | Ŵ    | Q            |               |           | Po | ð.  |       |     | 0               |
|                                                                                          |                                                                                                    |                                                                                | e<br>j            | ntrev<br>ustific<br>ervice | ista e<br>cativa<br>osoci | e/ou<br>a<br>al.so | a visi<br>ao<br>usa@: | ta don<br>(à)<br>fpb.ed | nicili<br><u>u.br</u> . | iar, c<br>Assis | o (a)<br>stente | ca         | andic<br>S   | lato (<br>ocial, | a) (      | deve<br>pel | rá ir<br>lo | nforr<br>ei | nar a<br>ndere | anteo<br>eço | cipa | dam<br>eleti | ente<br>rônic | a<br>co:  |    |     | ^     |     | @<br><b>P</b> o |
| 4.2.3 A falta injustificada à entrevista acarretará na desclassificação do (a) candidate |                                                                                                    |                                                                                |                   | o (a)                      |                           |                    |                       |                         |                         |                 |                 |            |              |                  |           |             |             |             |                |              |      |              |               |           |    |     |       |     |                 |
|                                                                                          | 4.3 O processo seletivo será dispensável quando o número de interessados no atendimento pel<br>Programa de Moradia Estudantil for menor ou igual ao número de vagas disponíveis. |                                                                                |                   |                            |                           | elo                |                       |                         |                         |                 | <b>;</b>        |            |              |                  |           |             |             |             |                |              |      |              |               |           |    |     |       |     |                 |
| Þ                                                                                        |                                                                                                    |                                                                                | 5                 | . DA                       | INS                       | CRI                | Ç <b>ÃO</b>           |                         |                         |                 |                 |            |              |                  |           |             |             |             |                |              |      |              |               |           |    |     |       | •   | č0              |
|                                                                                          |                                                                                                    | 5.1 As inscrições serão realizadas virtualmente através do endereço eletrônico |                   |                            |                           |                    |                       |                         | co                      |                 |                 |            |              | ß                |           |             |             |             |                |              |      |              |               |           |    |     |       |     |                 |
|                                                                                          | https://forms.gle/h82EQpHHezKf3De89 no período estabelecido no cronograma do <i>can</i>                                                                                          |                                                                                |                   | amp                        | npus                      |                    |                       |                         |                         | 1               |                 |            |              |                  |           |             |             |             |                |              |      |              |               |           |    |     |       |     |                 |
|                                                                                          |                                                                                                    |                                                                                | 1                 | artici                     | punt                      | , aco              | e Dai                 |                         | Ζ                       | )               | <u> </u>        |            |              |                  |           |             |             |             |                |              |      |              |               |           |    |     |       |     | B               |
|                                                                                          |                                                                                                    |                                                                                | 5<br>S            | .2 Pa<br>olicit            | ra fii<br>ados            | naliza<br>neste    | ar a ii<br>edita      | iscriçã<br>l confo      | o,<br>om                |                 | estu<br>il soc  | ida<br>cio | ntes<br>econ | deve<br>ômic     | rão<br>o: | digi        | taliz       | ar e        | anex           | ar o         | os d | ocui         | nent          | os        |    |     |       |     |                 |
|                                                                                          |                                                                                                    |                                                                                | a                 | ) A                        | . prin                    | neira              | opção                 | ) é refe                | erent                   | e à e           | studa           | nte        | es qu        | e efe            | tua       | ram         | /rea        | lizaı       | am             | a m          | atrí | cula         | con           | <b>10</b> |    |     | ÷     | -   | ~<br> →         |

**2º Passo:** Ao clicar no link do formulário de inscrição presente no Edital, você será direcionado para essa página:

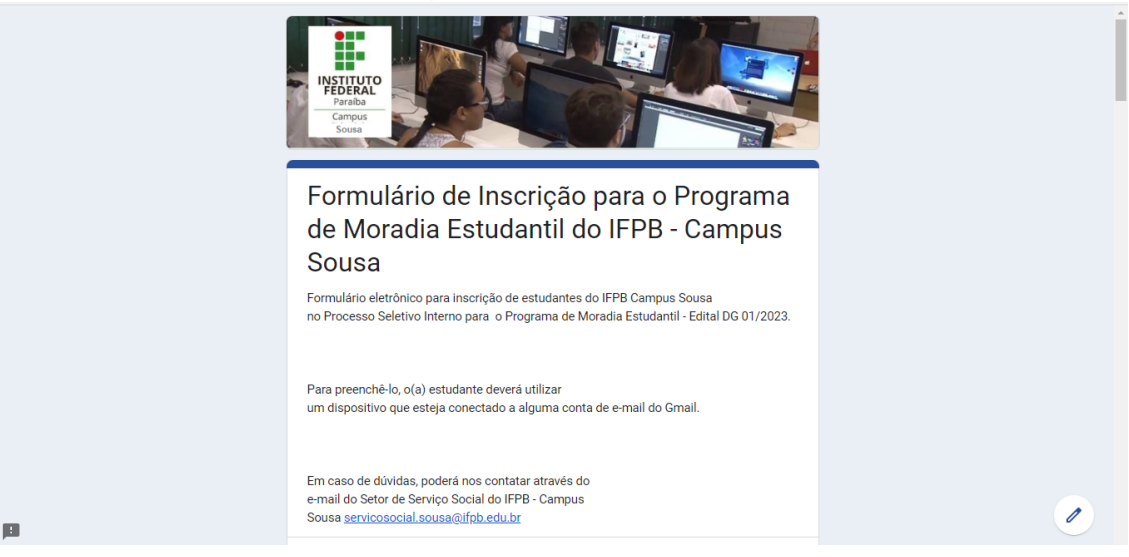

| 3º Passo: Co | mece p | reenchendo                                                          | com o seu e-n                                                                 | nail e o seu no                           | ome completo os |
|--------------|--------|---------------------------------------------------------------------|-------------------------------------------------------------------------------|-------------------------------------------|-----------------|
| campos       | ma     | arcados                                                             | pela                                                                          | seta                                      | vermelha        |
|              |        | Sousa <u>servicosocial.sousa@ifp</u>                                | b.edu.br                                                                      |                                           |                 |
|              |        | servicosocial.sousa@ifpb.edu.t                                      | br Alternar conta                                                             | Ô                                         |                 |
|              |        | A foto e o nome associados à si<br>upload de arquivos e enviar este | ua Conta do Google serão registrados<br>e formulário Só o e-mail informado po | quando você fizer<br>or você faz parte da |                 |

| upload de arquivos e enviar este formulário So<br>sua resposta.<br>*Obrigatório | o e -mail informado por você faz parte da |
|---------------------------------------------------------------------------------|-------------------------------------------|
| E-mail *<br>Seu e-mail                                                          | $\triangleleft$                           |
| Nome completo do(a) estudante: *<br>Sua resposta                                | $\langle \neg$                            |

4º Passo: Em seguida, clique em qual curso você ingressará em 2023.

|   | Current .                                | *               |  |
|---|------------------------------------------|-----------------|--|
|   | Escolher                                 | ulares em 2023: |  |
|   | Técnico Integrado Agroindústria          |                 |  |
|   | Técnico Integrado Adroindústria (PROEJA) |                 |  |
| L | Técnico Integrado Agropecuária           |                 |  |
|   | Técnico Subsequente Agropecuária         |                 |  |
|   | Técnico Subsequente Informática          |                 |  |
|   | Técnico Integrado Meio Ambiente          |                 |  |
|   | Tecnológico Agroecologia                 |                 |  |
|   | Licenciatura em Educação Física          |                 |  |
|   | Bacharelado em Medicina Veterinária      |                 |  |
|   | Tecnológico em Alimentos                 |                 |  |
| p | Licenciatura em Química                  |                 |  |
|   |                                          |                 |  |

**5º Passo:** Depois, preencha os demais dados solicitados

|   | Data de Nascimento *<br>Data<br>dd/mm/aaaa                  |  |
|---|-------------------------------------------------------------|--|
|   | Possui alguma deficiência *<br>O Sim<br>O Não               |  |
|   | Se possui alguma deficiência, indique qual:<br>Sua resposta |  |
| р | Telefone para contato (DDD+número) *<br>Sua resposta        |  |

**6º Passo:** Em seguida, escreva seu endereço completo conforme indicado entre parênteses, marque em qual zona você reside e em qual tipo de residência você vive. Caso não esteja especificado o seu tipo de residência, marque a opção "outro" e preencha a opção especificando qual seu tipo de residência.

| Endereço (Rua/Logradouro, número, bairro, CEP, município, Estado) *                       |   |
|-------------------------------------------------------------------------------------------|---|
| Sua resposta                                                                              |   |
| Reside em qual zona: *                                                                    |   |
| Qual tipo de residência: *                                                                |   |
| <ul> <li>Residência Própria (quitada)</li> <li>Residência Própria (financiada)</li> </ul> |   |
| Residência Alugada     Residência Cedida                                                  |   |
| Assentamento Rural     Situação de Rua                                                    | 1 |
| O Outro:                                                                                  |   |

7º Passo: Indique quantas pessoas residem com você (Exemplo: 05 pessoas) e qual o valor total da renda da família que vive na residência (Exemplo: três e duzentos reais – R\$ 3.200,00).

| Quantidade de pessoas que residem com o(a) estudante: * Sua resposta |
|----------------------------------------------------------------------|
| Valor da Renda Bruta Mensal do Grupo Familiar *                      |
| Sua resposta                                                         |

7º Passo: Em seguida, anexe a sua documentação <u>EM APENAS UMA</u> DAS TRÊS OPÇÕES, de acordo com o seu perfil disposto no <u>item 6 do edital</u>. Clique em Adicionar arquivo para enviar os arquivos da sua documentação.

|   | ANEXE AQUI: QUADRO I - Documentos para estudantes cotistas com renda per<br>capita familiar de até 1,5 do salário mínimo, ingressantes a partir do semestre de<br>2023.1 (Obs.: o formulário aceita apenas documentos em formato .PDF e .Jpg e o<br>total do tamanho dos documentos arquivados não deve ultrapassar 10MB).                                                                                                    |  |
|---|----------------------------------------------------------------------------------------------------|--|
|   | ANEXE AQUI: QUADRO 02 - Documentos para estudantes com renda per capita familiar de até 1,5 salário minimo (um salário minimo e melo) beneficiários(as) ou que tenham em seu núcleo familiar beneficiários/as do Programa Bolsa Familia ou do Beneficio de Prestação Continuada (BPC) e estudantes que possuam Número de Identificação Social (NIS) ou cuja familia seja cadastrada no CadÚnico (Obs.: o formulário aceita apenas documentos em formato .PDF e .Jpg e o total do tamanho dos documentos arquivados não deve ultrapassar 10MB) |  |
| ß | ANEXE AQUI: QUADRO 3 - Documentos para estudantes com renda per capita<br>familiar de até 1,5 salário mínimo (um salário mínimo e melo) que não se incluem<br>em nenhum dos perfis citados anteriormente (Obs.: o formulário aceita apenas<br>documentos em formato. PDF e. Jog e o total do tamanho dos documentos<br>arquivados não deve ultrapassar 10MB).                                                                                                    |  |

8º Passo: Ao clicar em um dos quadros para incluir os documentos em anexo, aparecerá uma tela, a qual você deverá clicar onde a seta vermelha está apontando, para que a pasta de arquivos possa ser aberta e você poderá anexar os documentos solicitados. Verifique esta etapa com BASTANTE ATENÇÃO, pois nela deverá ser anexada corretamente os DOCUMENTOS SOLICITADOS CONFORME O ITEM 6 DO EDITAL.

|   | Inserir arquivo     VPLOAD MEU DRIVE RECENTES                                                                                                    |
|---|----------------------------------------------------------------------------------------------------|
|   | Uma cópia do arquivo selecionado será enviada. Após serem enviados, os arquivos não podem ser editados nem removidos.                                            |
| 1 | familiar de até 1,5 salário mínimo (um salário mínimo e meio) que não se incluem<br>em nenhum dos perfis citados anteriormente (Obs.: o formulário aceita apenas |

**9º Passo:** Caso veja necessidade, utilize o espaço em aberto (marcado pela seta vermelha) para especificar algo a mais para o conhecimento da sua realidade.

Por fim, confira todo o preenchimento do Formulário de Inscrição e clique em Enviar (onde está indicado com a seta vermelha).

|         | Utilize este espaço caso deseje fazer alguma observação que considera relevante<br>sobre sua vida que pode ser importante para a análise realizada pelo(a) Assistente<br>Social: |  |
|---------|----------------------------------------------------------------------------------------------------|--|
|         | Ima cópia das suas respostas será enviada para o endereço de e-mail fornecido Enviar Limpar formulário                                                                           |  |
| ,<br>19 | unca envie senhas pelo Formulários Google.                                                                                                    |  |

**10º Passo:** Ao enviar o seu Formulário de Inscrição, você será direcionado para a seguinte página e estará concluída a sua inscrição.

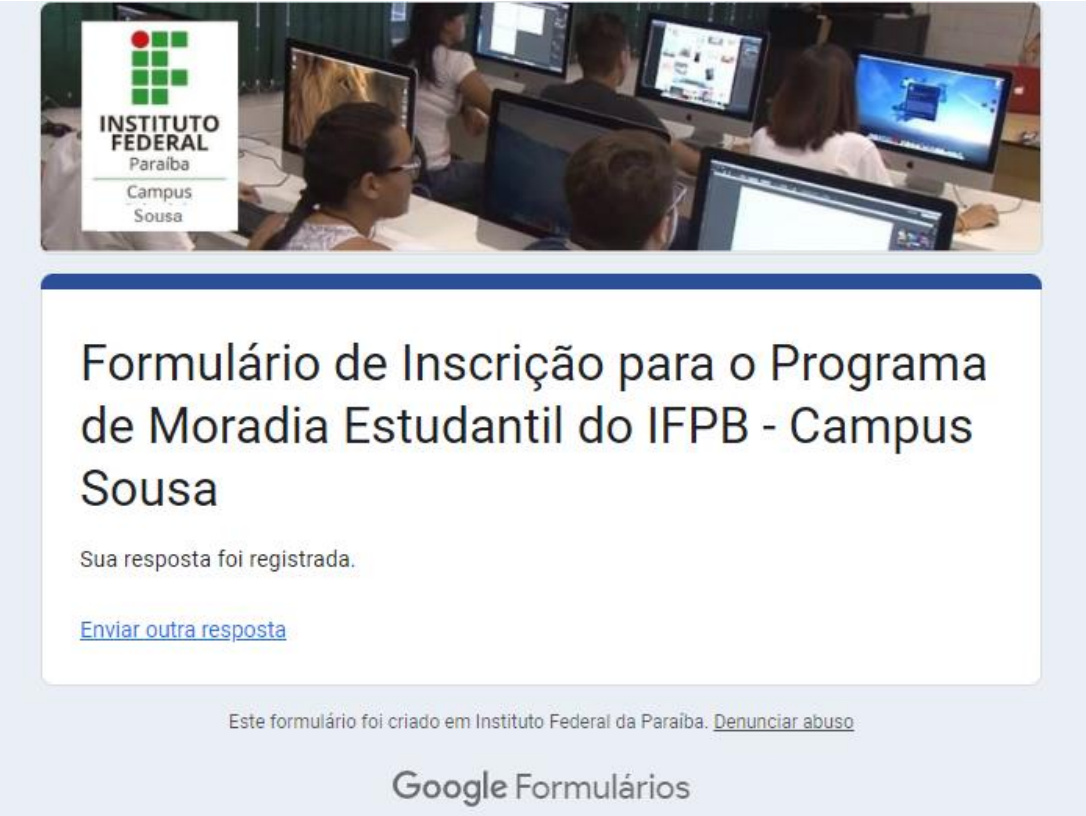

Em caso de dúvidas quanto ao preenchimento do presente formulário, entre em contato com o Serviço Social através do e-mail <u>servicosocial.sousa@ifpb.edu.br</u> até antes do final do período de inscrição, conforme Cronograma da seleção (item 7 do edital).